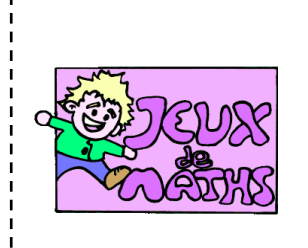

Mise en place du jeu

http://juliette.hernando.free.fr

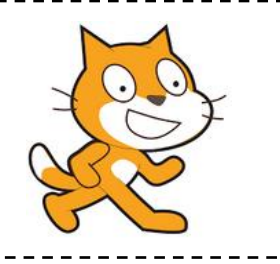

Dans cette première fiche, nous allons simplement préparer le jeu :

- Dessin de la grille
- Préparation des lutins
- Création d'une variable qui nous indiquera quel joueur doit jouer (o ou x)
- Création d'une liste qui enregistrera les coups des joueurs

### <u>Prépare ton arrière plan</u>

Dessine dans ton arrière-plan un quadrillage.

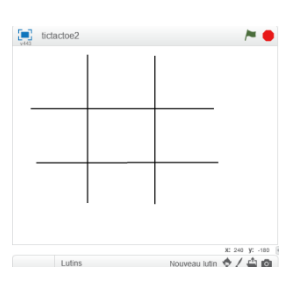

🔶 / 📤 🙆

Croix 197x209

### Qui doit jouer ?

Efface le lutin chat et crée un nouveau lutin joueur qui aura 3 costumes : le premier costume transparent que tu appelleras costume1, le deuxième qui sera une croix et le troisième qui sera un rond (tu peux les télécharger depuis le site dans les personnages).

## Créer les 9 cases de la grille

On va créer 9 lutins sur le même principe que le joueur qui s'appelleront case1, case2, ... et qui correspondent aux neuf cases du tableau de la façon suivante :

| v443 | tictactoe2 |   |               | /~ 🔴           |
|------|------------|---|---------------|----------------|
|      | 1          | 2 | 3             |                |
|      | 4          | 5 | 6             |                |
|      | 7          | 8 | 9             | -              |
|      | Lutins     |   | Nouveau lutir | x: 240 y: -180 |

Commence déjà par créer une case, puis tu la dupliqueras quand tu auras écrit le script qui correspond (tu auras moins de changements à faire).

#### Script du joueur (première partie)

- 1. Quand le drapeau vert est cliqué, montre ce lutin.
- 2. Crée une variable joueur qui nous indiquera si on doit jouer une croix ou un rond.
- 3. Répète indéfiniment :
  - Aller en haut à droite
  - Basculer sur le costume « joueur ».

Ce lutin indiquera qui doit jouer le prochain tour :

#### Script des cases (première partie)

- 1. Quand le drapeau vert est cliqué, bascule sur le costume1.
- 2. Répète indéfiniment : aller à ... (positionne chaque case au bon endroit de la grille et indique les coordonnées correctes).

#### Enregistrement des coups joués par les joueurs

Crée une liste que tu appelleras grille.

Dans les 9 cases de cette liste on indiquera x ou o quand un joueur aura joué dans la case correspondante. Voir dans les fiches suivantes.

#### Script de l'arrière plan

Quand le drapeau vert est cliqué, vide la liste grille.

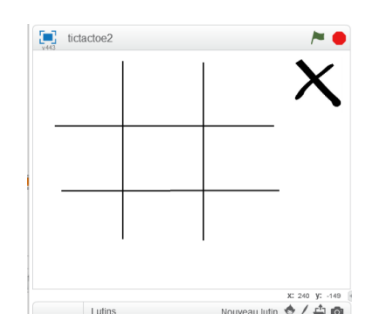

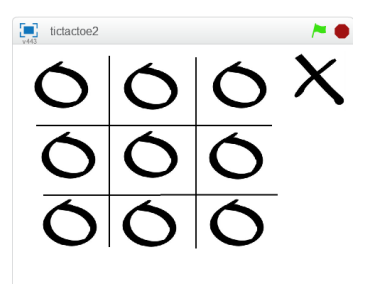

|                  |                  |                  |                  |                  | X: 240 Y: -1     | 80 |
|------------------|------------------|------------------|------------------|------------------|------------------|----|
|                  | Lutins           |                  | Not              | uveau lutin      | ¢/≙ı             | 0  |
|                  | $\mathbf{V}$     | $\bigtriangleup$ | $\bigtriangleup$ | $\bigtriangleup$ | $\bigtriangleup$ | 1  |
| ++               |                  | $\mathbf{O}$     | $\mathbf{O}$     | $\mathbf{O}$     | $\mathbf{O}$     |    |
| Scène            | joueur           | case1            | case2            | case3            | case4            |    |
| Nouvel arrière r | $\bigtriangleup$ |                  | $\frown$         |                  | Ϋ́               |    |
| ∞/ <b>4</b> 0    | $\mathbf{O}$     | $\mathbf{O}$     | $\mathbf{O}$     | $\mathbf{O}$     |                  |    |
|                  | case5            | case6            | case7            | case8            | case9            |    |

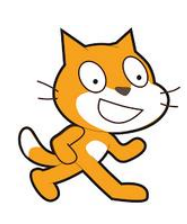

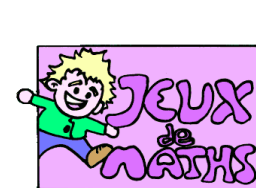

# Aide logiciel

# <u>http://juliette.hernando.free.fr.fr</u>

| Dessiner la<br>grille de jeu          |                                                                                                    | Choisis l'outil ligne.                                                                                                    |
|---------------------------------------|----------------------------------------------------------------------------------------------------|----------------------------------------------------------------------------------------------------|
|                                       |                                                                                                    | Dessine ta grille de jeu.                                                                                                    |
| Télécharger un<br>nouveau<br>costume  | Scripts Costumes                                                                                                    | Clique sur « costume » puis sur l'icône ouvrir.<br>Si tu es chez toi, télécharge d'abord l'image depuis<br>le site dans un de tes dossiers.<br>Si tu es au collège, va dans commun - travail -<br>Hernando - scratch et télécharge l'image. |
| Changer le nom<br>d'un lutin          | Sprite2<br>x: -3 y: -37 direction: 90° →<br>style de rotation: ℃ ↔ ●<br>peut glisser dans le lecteur ■<br>montrer: ▼ | Clique sur le i en haut à gauche du personnage.                                                                                                    |
|                                       |                                                                                                    | Change le nom.                                                                                                    |
| Faire<br>apparaître un<br>lutin.      | montrer                                                                                                    | Va dans « Apparence » et choisis la brique<br>« montrer ».                                                                                                    |
| Basculer sur un<br>costume            | basculer sur costume rond                                                                                            | Aller dans « apparence » et choisir le costume.                                                                                                    |
| Placer le lutin à<br>un endroit voulu | aller à x: 21 y: -25                                                                                                 | Aller dans mouvements et choisir « Aller à ».<br>Modifier x et y.                                                                                                    |
| Créer un clone                        | créer un clone de Ball V                                                                                             | Aller dans « contrôle » et choisir la touche « créer<br>un clone de ».                                                                                                    |
| Faire<br>disparaître un<br>lutin.     | cacher                                                                                                    | Va dans « Apparence » et clique sur « cacher »<br>sans mettre la brique dans ton programme.                                                                                                    |
| Vider une liste                       | supprimer l'élément tout de la liste grille                                                                          | Aller dans « données » et choisir « supprimer<br>l'élément tout de … ». Choisir la liste voulue.                                                                                                    |